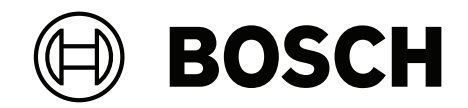

# AVIOTEC 8000i IR

FCS-8000-VFD-I

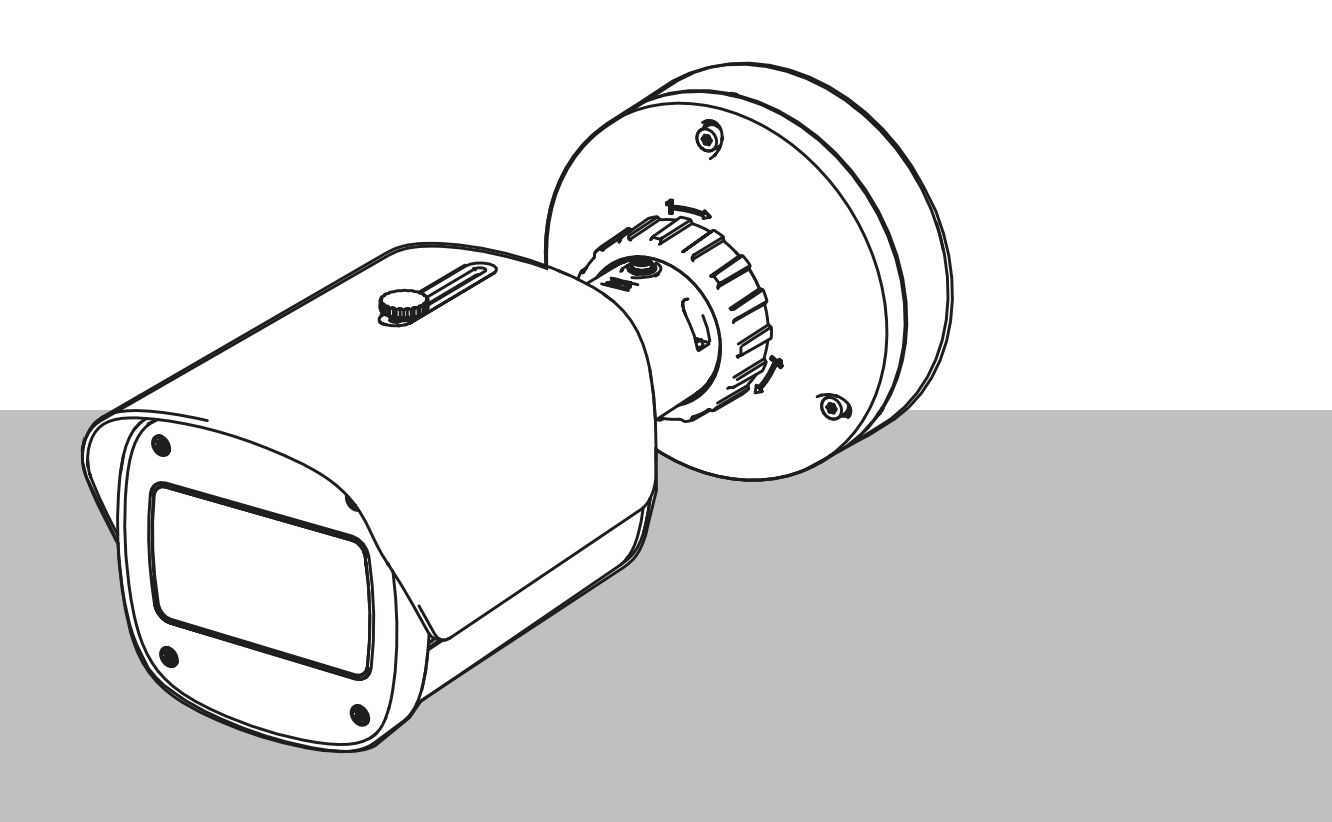

it Messa in funzione

# Sommario

| 1   | Sicurezza                                       | 4  |
|-----|-------------------------------------------------|----|
| 1.1 | Spiegazione dei messaggi di sicurezza           | 4  |
| 1.2 | Norme di sicurezza                              | 5  |
| 2   | Introduzione                                    | 6  |
| 3   | Apparecchiatura di test necessaria              | 7  |
| 3.1 | Apparecchiatura di test per fumo reale          | 7  |
| 3.2 | Apparecchiatura di test video per fumo e fiamme | 7  |
| 4   | Procedura del test                              | 8  |
| 4.1 | Rivelazione del fumo (fumo reale)               | 9  |
| 4.2 | Rivelazione di fumo (test con video)            | 10 |
| 4.3 | Rivelazione di fiamma (test con video)          | 11 |
| 4.4 | Rivelazione di fumo e fiamma (test con video)   | 12 |
| 5   | Report di messa in funzione                     | 13 |
|     |                                                 |    |

# 1 Sicurezza

**IMPORTANTE:** i sistemi video di segnalazione incendio sono normalmente basati sull'analisi dei contenuti video. Forniscono indicazioni su possibili incendi e sono progettati per integrare le informazioni acquisite dai sistemi di videosorveglianza e dalle guardie presenti nelle sale controllo per riconoscere eventuali situazioni di pericolo.

I sistemi video di segnalazione incendio gestiscono scenari e situazioni più ampie rispetto ai tradizionali sistemi di rivelazione incendio. Non possono garantire che l'incendio venga rilevato in modo affidabile in ogni scenario possibile. Per questa ragione, il sistema video di rilevazione incendio basato su video deve essere considerato come un supporto che migliora la probabilità di una rilevazione precoce, non come un sistema che garantisce la rilevazione incendio in tutti gli scenari possibili. Inoltre potrebbe rilevare falsi allarmi. I sistemi di rivelazione incendio tradizionali non devono mai essere sostituiti da sistemi di rilevazione incendio basati su video.

Inoltre, e solo per il mercato statunitense, Bosch Security Systems non garantisce che il sistema video di segnalazione incendio impedirà qualsiasi lesione personale o danni alla proprietà a causa di incendio o altro o che tale prodotto fornirà in ogni caso una adeguata avvertenza o protezione. L'acquirente riconosce che un sistema di segnalazione incendio correttamente installato e di cui viene effettuata corretta manutenzione può solamente ridurre il rischio di incendio o altri eventi che potrebbero verificarsi senza un dispositivo di allarme, ma ciò non assicura o garantisce che tale evento non si verificherà o che non si verificheranno lesioni personali o danni alla proprietà.

Pertanto, Bosch Security Systems non è responsabile per eventuali lesioni personali, danni a beni o altre perdite che si basino su reclami attestanti che il dispositivo non ha rilevato l'allarme.

### 1.1 Spiegazione dei messaggi di sicurezza

|   | Ŷ |   |
|---|---|---|
| L | • | 7 |

#### Attenzione!

Indica una situazione pericolosa che, se non evitata, può causare lesioni di lieve o media entità.

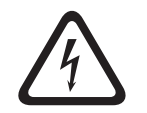

#### Pericolo!

Indica una situazione pericolosa che, se non evitata, causa lesioni gravi o mortali.

| - |  |
|---|--|
| ĺ |  |
|   |  |

#### Avviso!

Indica una situazione pericolosa che, se non evitata, può causare danni all'apparecchiatura o all'ambiente o perdita di dati.

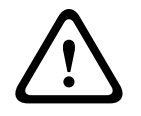

#### Avvertenza!

Indica una situazione pericolosa che, se non evitata, può causare lesioni gravi o mortali.

| 1.2      | Norme di sicurezza                                                                          |
|----------|---------------------------------------------------------------------------------------------|
| <b>^</b> | Pericolo!                                                                                   |
| 14       | Gas tossici                                                                                 |
|          | Proteggersi dai gas tossici. Indossare l'equipaggiamento per la protezione personale.       |
|          | Pericolo!                                                                                   |
|          | Gas tossici                                                                                 |
| /7       | Evitare l'inalazione di fumo o prodotti tossici. Tenersi lontani dall'area del test, se non |
|          | diversamente indicato.                                                                      |
| ^        | Avvertenza!                                                                                 |
|          | Rischio di incendio                                                                         |
|          | Utilizzare esclusivamente l'apparecchiatura di test specificata.                            |
|          | Avvertenza!                                                                                 |

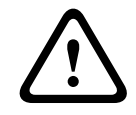

#### Avvertenza

Lesioni personali e danni alla proprietà Seguire tutte le informazioni sulla sicurezza e la documentazione per l'utente, incluso la documentazione dell'apparecchiature di test e le istruzioni di sicurezza per evitare lesioni personali e danni alla proprietà.

# 2 Introduzione

#### Copyright

Il produttore detiene il copyright completo dell'intera documentazione e non assume alcuna responsabilità in merito a danni o malfunzionamenti derivanti dal mancato rispetto delle informazioni incluse nel presente documento.

Il presente documento è rivolto ai lettori con conoscenze ed esperienza nella progettazione e nell'installazione di sistemi di rivelazione incendio conformi allo standard EN 54 che dispongono di competenze adeguate in materia di test antincendio. Sono incluse informazioni sulla messa in funzione del sistema di rivelazione incendio basata su video utilizzando test antincendio e antifumo.

È possibile eseguire questi test con fumo e fiamme reali o video di fiamme e fumo visualizzati su un monitor. Si consiglia di sottoporre a test la rivelazione di fumo con fumo reale e di utilizzare un monitore per la simulazione di fiamme. I test per la rivelazione di fiamme che utilizzano fuoco reale sono pericolosi e richiedono significative misure di sicurezza.

# 3 Apparecchiatura di test necessaria

L'illuminazione viene misurata utilizzando un luxmetro nell'applicazione a un'altezza di 1 metro con il sensore rivolto verticalmente verso l'alto.

Il seguenti materiali sono richiesti per l'esecuzione dei test e sono indicati per singola telecamera.

La quantità di componenti dell'apparecchiatura di test dipende dalla quantità di oggetti del test. Regolare la quantità come necessario.

## 3.1 Apparecchiatura di test per fumo reale

|                                    | Caratteristiche                                                        |
|------------------------------------|------------------------------------------------------------------------|
| Cartuccia fumo                     | Circa. 9 m³, 1 minuto, bianco (ad es. bianco Björnax Pure-<br>AX 9)    |
| Accensione                         | Accensione elettrica adatta a Björnax Pure-AX 9 <b>o</b><br>accendigas |
| Contenitore delle cartucce<br>fumo | Ad es., secchio in metallo antincendio, 10 l, altezza 30 cm            |

### **3.2** Apparecchiatura di test video per fumo e fiamme

Il monitor o il tablet utilizzato per il test deve soddisfare i seguenti requisiti minimi:

|                       | Caratteristiche       |
|-----------------------|-----------------------|
| Risoluzione           | 1600 x 900 pixel      |
| Luminosità            | 300 cd/m <sup>2</sup> |
| Rapporto di contrasto | 1000:1                |

In condizioni di forte luminosità, si consiglia di utilizzare una protezione per il monitor al fine di evitare i riflessi sullo schermo e migliorare la visibilità del video di test.

# 4 Procedura del test

#### Preparazione della scena del test

Assicurarsi che la telecamera sia correttamente installata. Per un test funzionale, i rivelatori e i sistemi di rivelazione incendio devono essere commutati sulla modalità test. Questo vale anche per i sistemi di rivelazione incendio in cui il cliente può avere integrato direttamente la telecamera nella centrale.

- Identificare un luogo appropriato e chiaramente visibile nell'area di rivelazione della telecamera.
- Rimuovere il materiale combustibile dall'area del test.
- Assicurarsi che solo le persone autorizzate abbiano accesso all'area del test.
- Il dispositivo di riproduzione e la telecamera devono essere montati in maniera stabile e non devono muoversi durante il test.
- In condizioni ambientali di forte luminosità, utilizzare una protezione per il monitor.
- Assicurarsi che lo schermo non venga colpito da luce.
- Posizionare il monitor in un punto della stanza in cui il video che mostra la fiamma e/o il fumo sia chiaramente visibile nell'immagine live della telecamera. La fiamma e/o il fumo visualizzati sul monitor devono avere una dimensione di almeno il 5-10% dell'immagine della telecamera.

#### Impostazioni nel menu telecamera

Per una descrizione dettagliata, consultare il manuale d'uso.

- Rimuovere tutte le maschere nelle impostazioni di rivelazione incendio o eseguire il test in un'area dell'immagine a cui non sia applicata alcuna maschera.
- Attivare le impostazioni del rivelatore di fumo e fiamma e selezionare la dimensione e il tempo di verifica richiesti dalla scena.
- Avviare la procedura guidata obiettivo e concentrarsi sullo schermo, se necessario.
- Se è presente uno sfarfallio nell'immagine video della telecamera, attivare la Modalità
   ALC 50 Hz o 60 Hz. Scegliere l'opzione che riduce più efficacemente lo sfarfallio.
- La presenza di motivi nell'immagine della telecamera può determinare interferenze nell'immagine causate dall'effetto Moiré. Un motivo Moiré è il risultato di due motivi sovraimposti visibili sullo schermo. In questo caso, regolare come necessario le impostazioni dell'obiettivo fino a quando l'effetto Moiré non sparisce.

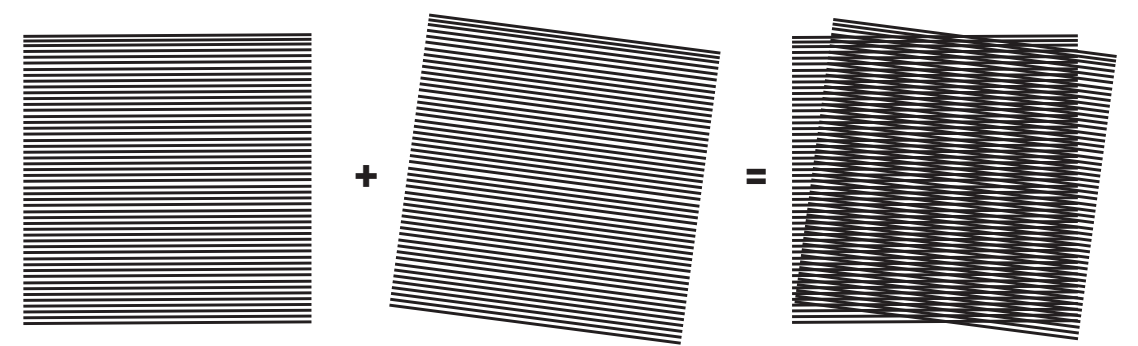

Figura 4.1: Effetto Moiré causato da due motivi sovraimposti (esempio)

#### Dopo i test

- Riavviare la telecamera (ripristinare la memorizzazione di oscuramento automatico)
- Rimuovere lo schermo e regolare di nuovo la telecamera sulla scena di sorveglianza
- Avviare la procedura guidata obiettivo e concentrarsi sulla scena, se necessario.
- Selezionare la **Modalità ALC** appropriata.

4.1 Rivelazione del fumo (fumo reale)
Image: provide the second del fumo (fumo reale)
Image: provide the second del fumo (fumo reale generato da cartucce fumo)

- 1. Posizionare il secchio in metallo antincendio su un terreno solido e non infiammabile.
- 2. Collocare due cartucce fumo **in posizione verticale** all'interno del secchio in metallo.
- 3. Accendere le cartucce fumo con un accendigas o elettricamente.
- ➡ Il rivelatore di fumo dovrebbe attivare l'allarme entro 60 s, a seconda del tempo di verifica usato.

## 4.2 Rivelazione di fumo (test con video)

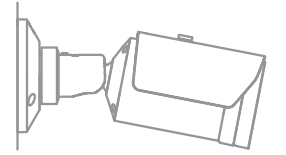

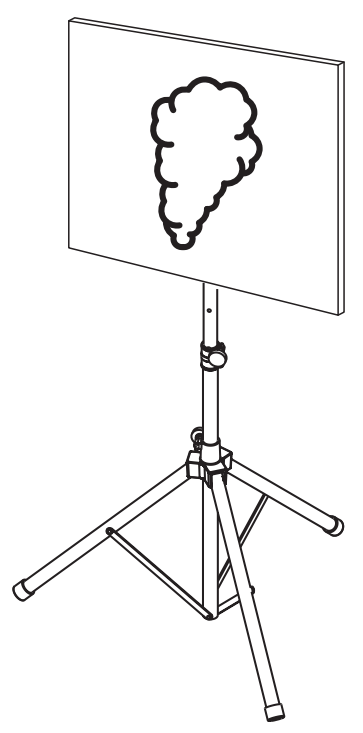

Figura 4.3: Impostazione del test (rivelazione del fumo, test con video)

- 1. Collocare un dispositivo di riproduzione (monitor del computer o tablet) nell'area di rivelazione di fronte alla telecamera.
- 2. Allineare il monitor alla telecamera di test.
- 3. Riprodurre il video per la rivelazione del fumo.
- Viene attivato un allarme per fumo entro il tempo di verifica fumo impostato più 15 s.
   Un video client connesso mostra una casella rettangolare intorno all'area del fumo.

# 4.3 Rivelazione di fiamma (test con video)

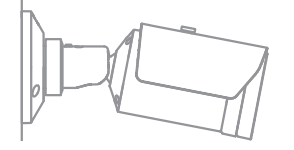

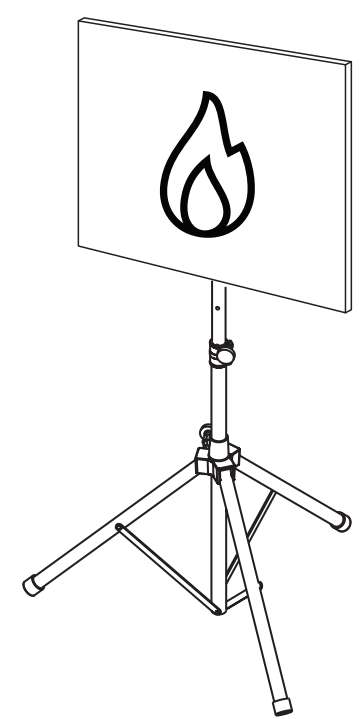

Figura 4.4: Impostazione del test (rivelazione di fiamma, test con video)

- 1. Collocare un dispositivo di riproduzione (monitor del computer o tablet) nell'area di rivelazione di fronte alla telecamera.
- 2. Allineare il monitor alla telecamera di test.
- 3. Riprodurre il video per la rivelazione di fiamma.
- Viene attivato un allarme di fiamma entro il tempo di verifica fiamma impostato più 15
   s. Un video client connesso mostra una casella rettangolare intorno all'area della fiamma.

4.4

## Rivelazione di fumo e fiamma (test con video)

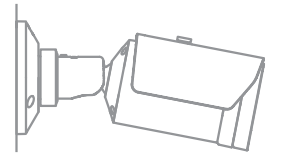

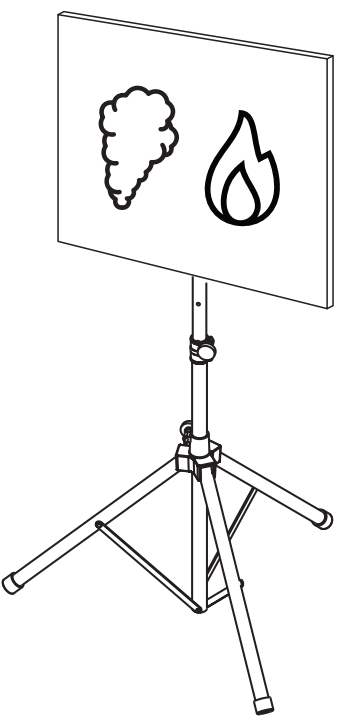

Figura 4.5: Impostazione del test (rivelazione di fumo e fiamma, test con video)

- 1. Collocare un dispositivo di riproduzione (monitor o tablet) nell'area di rivelazione di fronte alla telecamera.
- 2. Allineare il monitor alla telecamera di test.
- 3. Riprodurre il video per la rivelazione di fumo e fiamma.
- Viene attivato un allarme per fumo entro il tempo di verifica fumo impostato più 15 s.
   Viene attivato un allarme di fiamma entro il tempo di verifica fiamma impostato più 15 s. Un video client connesso mostra una casella rettangolare intorno all'area del fumo e una intorno all'area della fiamma.

### 5

# Report di messa in funzione

Protocollo di installazione e configurazione della telecamera

| Generale                                                                              |                 |  |
|---------------------------------------------------------------------------------------|-----------------|--|
| Nome telecamera<br>(Configurazione -> Generale -<br>> Identificazione)                |                 |  |
| Versione firmware<br>(Configurazione -> Assistenza -<br>> Panoramica sistema)         |                 |  |
| Impostazione di data e ora<br>( <b>Configurazione -&gt; Generale -&gt; Data/ora</b> ) | o Sincronizzata |  |
| Altezza d'installazione                                                               |                 |  |
| Campo visivo<br>(Aggiungere una schermata)                                            |                 |  |
| Percorso della schermata (ad es. cartella<br>di rete)                                 |                 |  |

| Impostazioni obiettivo                                                                                     |                 |                |
|----------------------------------------------------------------------------------------------------|-----------------|----------------|
| Angolo di apertura obiettivo                                                                               |                 |                |
| Modalità ALC<br>( <b>Configurazione -&gt; Telecamera -&gt; Menu</b><br>Install (Installa) -> Modalità ALC) |                 |                |
| Posizione messa a fuoco                                                                                    | Modalità giorno | Modalità Notte |

| (Configurazione -> Telecamera -> Menu<br>Install (Installa) -> Apri> Posizione di<br>messa a fuoco)                           |                                   |                |
|----------------------------------------------------------------------------------------------------|-----------------------------------|----------------|
| Indicatore messa a fuoco<br>(Configurazione -> Telecamera -> Menu<br>Install (Installa) -> Apri> Indicatore<br>messa a fuoco) | Modalità giorno                   | Modalità Notte |
| Lente ottica                                                                                                    | Posizione:<br>Angolo di apertura: |                |

| Impostazioni di rete                                     |                   |  |
|----------------------------------------------------------|-------------------|--|
| Indirizzo IP<br>(Configurazione -> Rete -> Accesso rete) |                   |  |
| Collegamento                                             |                   |  |
| Connessione IP testata                                   | o Sì o No         |  |
| Relè collegato a                                         |                   |  |
| Relè di allarme testato                                  | o Sì o No         |  |
| Stato relè di allarme in pausa                           | • CHIUSO • APERTO |  |
| Relè di guasto testato                                   | o Sì o No         |  |
| Stato relè di guasto in pausa                            | o CHIUSO o APERTO |  |

| Impostazioni VFD Incendio                                                                      |                            |  |
|------------------------------------------------------------------------------------------------|----------------------------|--|
| Rivelazione di fiamma<br>(Configurazione -> Allarme -<br>> Rilevazione di incendio)            | • Accensione • Spegnimento |  |
| Sensibilità                                                                                    | o bassa o media o alta     |  |
| Tempo di verifica [s]                                                                          |                            |  |
| Rivelatore di fumo<br>(Configurazione -> Allarme -<br>> Rilevazione di incendio)               | • Accensione • Spegnimento |  |
| Sensibilità                                                                                    | o bassa o media o alta     |  |
| Tempo di verifica [s]                                                                          |                            |  |
| Maschere (fumo, fiamma, area durata<br>fumo, area durata fiamma)<br>(Aggiungere una schermata) | o Sì o No                  |  |

| Filtro privacy             | o Sì o No |
|----------------------------|-----------|
| (Aggiungere una schermata) |           |
|                            |           |
|                            |           |
|                            |           |
|                            |           |
|                            |           |
|                            |           |
|                            |           |
|                            |           |
|                            |           |

| Impostazioni VFD Incendio1                                                                     |                            |  |  |
|------------------------------------------------------------------------------------------------|----------------------------|--|--|
| Rivelazione di fiamma<br>(Configurazione -> Allarme -<br>> Rilevazione di incendio)            | • Accensione • Spegnimento |  |  |
| Sensibilità                                                                                    | o bassa o media o alta     |  |  |
| Tempo di verifica [s]                                                                          |                            |  |  |
| Rivelatore di fumo<br>(Configurazione -> Allarme -<br>> Rilevazione di incendio)               | • Accensione • Spegnimento |  |  |
| Sensibilità                                                                                    | o bassa o media o alta     |  |  |
| Tempo di verifica [s]                                                                          |                            |  |  |
| Maschere (fumo, fiamma, area durata<br>fumo, area durata fiamma)<br>(Aggiungere una schermata) | o Sì o No                  |  |  |

| Filtro privacy     • Sì     • No       (Aggiungere una schermata)     • Sì     • No |                                              |           |  |
|-------------------------------------------------------------------------------------|----------------------------------------------|-----------|--|
|                                                                                     | Filtro privacy<br>(Aggiungere una schermata) | o Sì o No |  |

| Impostazioni VFD Incendio2                                                                     |                            |  |  |
|------------------------------------------------------------------------------------------------|----------------------------|--|--|
| Rivelazione di fiamma<br>(Configurazione -> Allarme -<br>> Rilevazione di incendio)            | • Accensione • Spegnimento |  |  |
| Sensibilità                                                                                    | o bassa o media o alta     |  |  |
| Tempo di verifica [s]                                                                          |                            |  |  |
| Rivelatore di fumo<br>(Configurazione -> Allarme -<br>> Rilevazione di incendio)               | • Accensione • Spegnimento |  |  |
| Sensibilità                                                                                    | o bassa o media o alta     |  |  |
| Tempo di verifica [s]                                                                          |                            |  |  |
| Maschere (fumo, fiamma, area durata<br>fumo, area durata fiamma)<br>(Aggiungere una schermata) | o Sì o No                  |  |  |

| Filtro privacy             | o Sì o No |
|----------------------------|-----------|
| (Aggiungere una schermata) |           |
|                            |           |

| Pianificatore usato     | o Sì o No                                                                                     |
|-------------------------|-----------------------------------------------------------------------------------------------|
| Piano del pianificatore | (aggiungere una schermata della configurazione del pianificatore in<br>Configuration Manager) |
|                         |                                                                                               |
|                         |                                                                                               |

#### 18 it | Report di messa in funzione

| Evento attivato usato                    | o Sì o No |
|------------------------------------------|-----------|
| Trigger                                  |           |
| Profilo usato se il trigger è attivo     |           |
| Profilo usato se il trigger non è attivo |           |
| Ritardo                                  |           |

| Impostazioni di rivelazione manomissioni                     |           |  |
|--------------------------------------------------------------|-----------|--|
| Soglia scena troppo luminosa                                 |           |  |
| Soglia scena troppo scura                                    |           |  |
| Set di immagini di riferimento<br>(aggiungere una schermata) | o Sì o No |  |
| Ritardo trigger                                              |           |  |
|                                                              |           |  |
| Sensibilita                                                  |           |  |

# Ulteriore configurazione (ad es. registrazione, DynDNS, configurazione VCA, ingressi allarme...):

### Applicazione/condizioni di installazione

| Illuminazione della scena                                                                                                   |                                                                                                    |                     |    |
|----------------------------------------------------------------------------------------------------|----------------------------------------------------------------------------------------------------|---------------------|----|
| Verificare che l'illuminazione minima sia<br>di ≥ 1 lx                                                                      | oSì oNo                                                                                                    | Illuminamento min.: | lx |
| Verificare se l'illuminazione in modalità<br>B/N con illuminatori IR è sufficiente                                          | oSì oNo                                                                                                    |                     |    |
| Verificare se l'impostazione <b>Giorno/Notte</b><br>è corretta ( <b>A colori, Monocromatico</b> o<br><b>Automatico</b> )    | o Sì o No                                                                                                    |                     |    |
| Controllare la presenza di LED di tubi al<br>neon nell'illuminazione della scena e<br>regolare la modalità ALC (sfarfallio) | <b>o</b> Controllato<br>Modalità ALC impostata su:                                                                                                    |                     |    |
| Verificare che l'illuminazione minima sia<br>di ≥ 7 lx.                                                                     | o Controllato<br>Punto più buio: lx<br>Punto più luminoso: lx                                                                                               |                     |    |
| Controllare la presenza di controluce nel<br>campo della telecamera.<br>Ridurre al minimo il controluce.                    | <ul> <li>o Nessun controluce</li> <li>o Numero di controluce nel campo visivo:</li> <li>Eseguire i test per il fumo in prossimità di controluce.</li> </ul> |                     |    |
| Illuminazione 24/7                                                                                                    | oSì oNo                                                                                                    |                     |    |

| Campo visivo                                                        |      |             |
|---------------------------------------------------------------------|------|-------------|
| Applicazione completamente coperta<br>come discusso con il cliente  | o Sì | <b>o</b> No |
| Distanze minime e massime calcolate e<br>documentate per il cliente | o Sì | <b>o</b> No |
| Le ostruzioni nell'immagine sono prese in<br>considerazione         | o Sì | <b>o</b> No |

#### Risultati del test del fumo (cartucce fumo)

| Giorno/Notte                               | A colori  | Monocromatico           |
|--------------------------------------------|-----------|-------------------------|
| Distanza dalle cartucce fumo               |           |                         |
| Illuminazione                              |           |                         |
| Cartuccia/e fumo                           |           |                         |
| Fumo rivelato                              | o Sì o No | <b>o</b> Sì <b>o</b> No |
| Campo visivo<br>(Aggiungere una schermata) |           |                         |

#### Risultati del test del fumo (test con video)

| Giorno/Notte                               | A colori  | Monocromatico           |
|--------------------------------------------|-----------|-------------------------|
| Distanza dal monitor                       |           |                         |
| Illuminazione                              |           |                         |
| Fumo rivelato                              | o Sì o No | <b>o</b> Sì <b>o</b> No |
| Campo visivo<br>(Aggiungere una schermata) |           |                         |

#### Risultati del test di fiamma (test con video)

| Giorno/Notte | A colori | Monocromatico |
|--------------|----------|---------------|
|              |          |               |

| Distanza dal monitor                       |                         |                         |
|--------------------------------------------|-------------------------|-------------------------|
| Illuminazione                              |                         |                         |
| Fiamma rivelata                            | <b>o</b> Sì <b>o</b> No | <b>o</b> Sì <b>o</b> No |
| Campo visivo<br>(Aggiungere una schermata) |                         |                         |

#### Risultati del test di fumo/fiamma (test con video)

| Giorno/Notte                               | A colori                | Monocromatico |
|--------------------------------------------|-------------------------|---------------|
| Distanza dal monitor                       |                         |               |
| Illuminazione                              |                         |               |
| Fumo rivelato                              | o Sì o No               | o Sì o No     |
| Fiamma rivelata                            | <b>o</b> Sì <b>o</b> No | o Sì o No     |
| Campo visivo<br>(Aggiungere una schermata) |                         |               |

| Posizione: | Emittente: |
|------------|------------|
|            |            |
|            |            |
| Data:      | Firma:     |
|            |            |
|            |            |

**Building solutions for a better life.** 202310130658